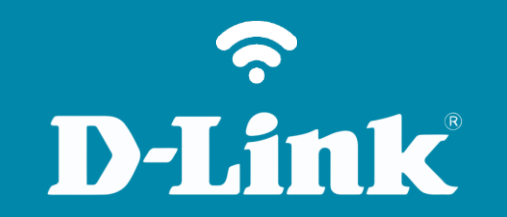

Configuração Data e Hora DNS-320L

## DNS-320L

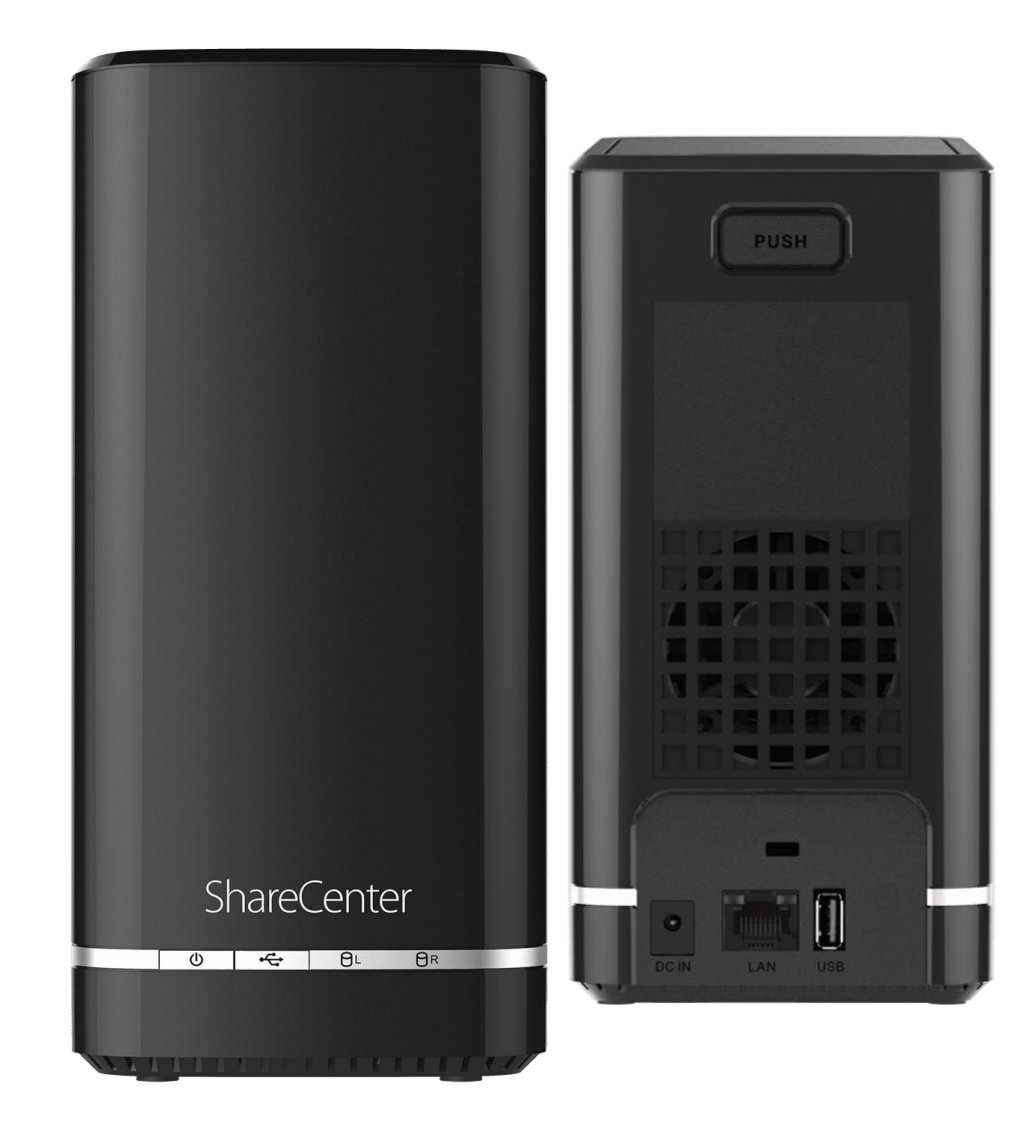

## Procedimentos para configuração de Data e Hora

1- Clique no Gestão, ícone Gestão de sistema e na opção Data e Hora.

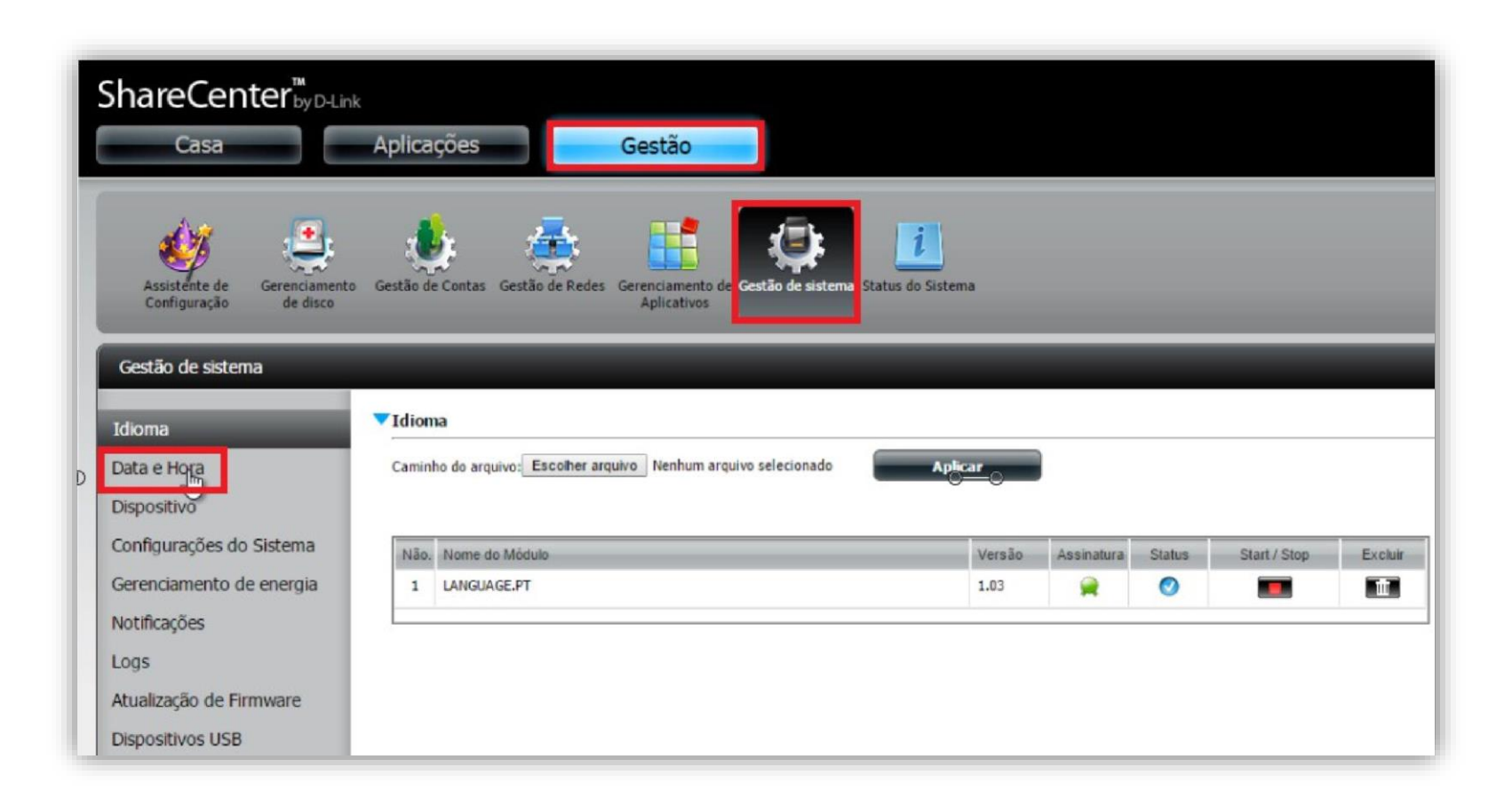

**D-Link** 

| ShareCenter <sup>™</sup><br><sub>Casa</sub>                              | Aplicações Gestão                                                                                                    |
|--------------------------------------------------------------------------|----------------------------------------------------------------------------------------------------|
| 🤣 🤹                                                                      | 🎄 🚓 📑 🐼 🔼                                                                                                    |
| Assistênte de Gerenciament<br>Configuração de disco<br>Gestão de sistema | Gestão de Contas Gestão de Redes Gerenciamento de Aplicativos (GMT-05: 00) Indiana (Leste)<br>(GMT-05: 00) Hora do Leste (EUA e Canadá) |
| Idioma                                                                   | Configuraçc<br>(GMT-04: 30) Caracas<br>Configuraçc<br>(GMT-04: 00) Hora do Atlântico (Canadá)<br>(GMT-04: 00) Cujabá                    |
| Data e Hora                                                              | Hora Atual : 1 (GMT-04: 00) Georgetown, La Paz, Manaus, San Juan<br>fuso horário : (GMT-04: 00) Assunção                                |
| Dispositivo                                                              | Definir a da (GMT-04: 00) Santiago (GMT-03: 30) Newfoundland                                                                            |
| Configurações do Sistema                                                 | data: 11/18/2 (GMT-03: 00) Brasilia<br>(GMT-03: 00) Bueno Sires<br>(GMT-03: 00) Groenländia                                             |
| Gerenciamento de energia<br>Notificações                                 | Definir hora<br>(GMT-03: 00) Montevidéu<br>(GMT-02: 00) Mid-Atlantic<br>(GMT-02: 00) Mid-Atlantic                                       |
| Logs                                                                     | Tuso horáric<br>(GMT-01: 00) Açores<br>(GMT-01: 00) Cabo Verde é.                                                                       |
| Atualização de Firmware                                                  | fuso horário: (GMT-05: 00) Bogotá, Lima, Quito 🔻                                                                                        |
| Dispositivos USB                                                         | Salvar configurações                                                                                                    |

## **D-Link**

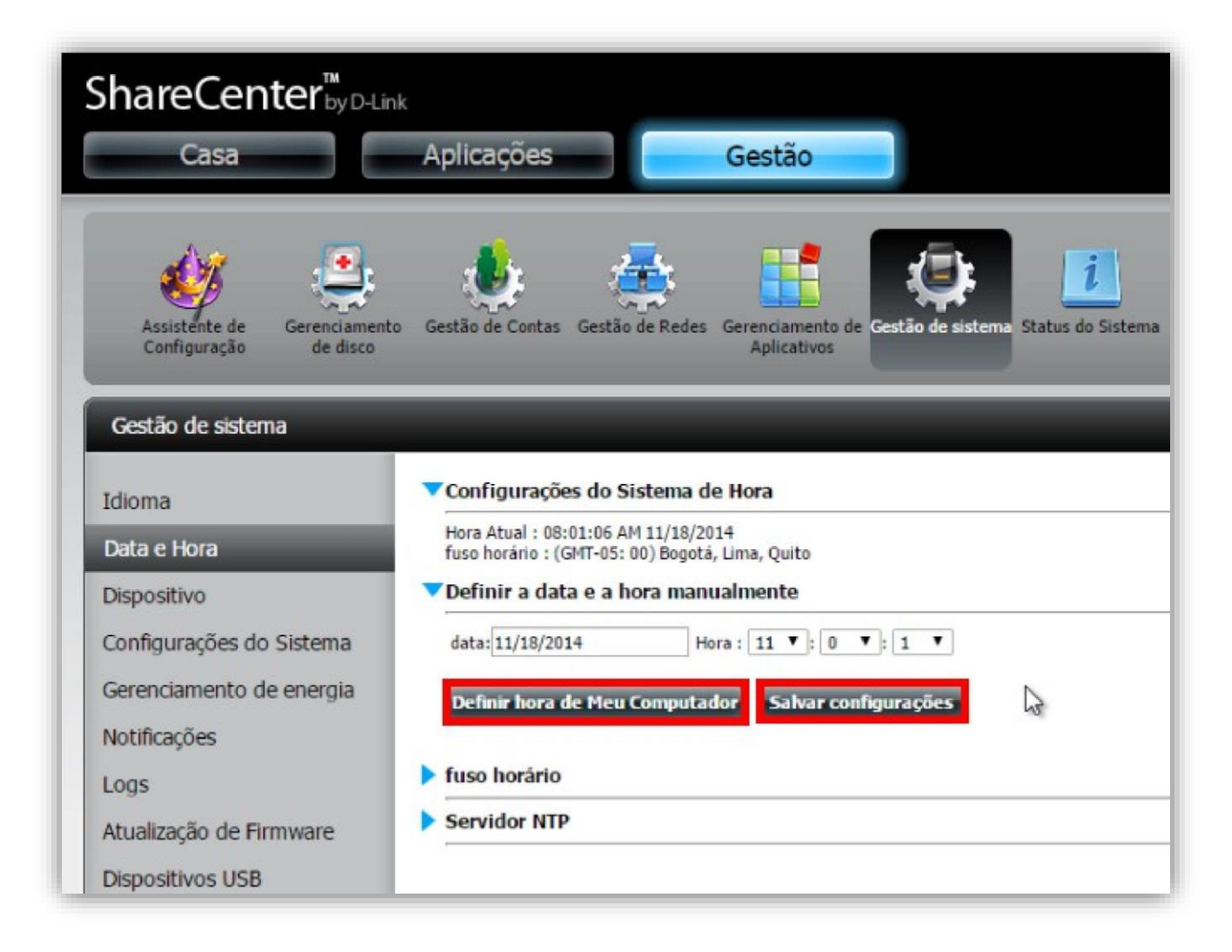

Clique no botão Salvar configurações.

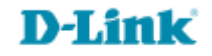

Suporte Técnico www.dlink.com.br/suporte